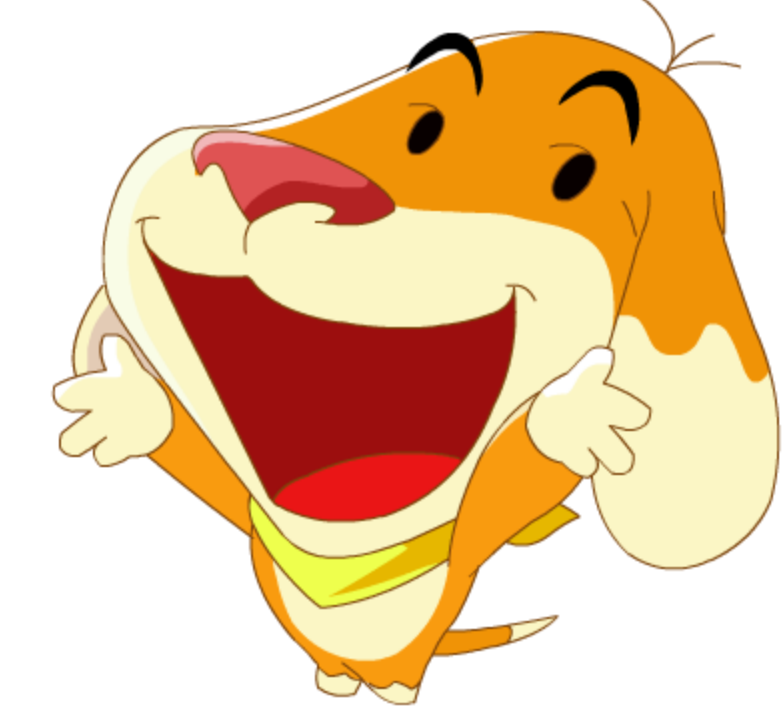

## 台北e大系統教學

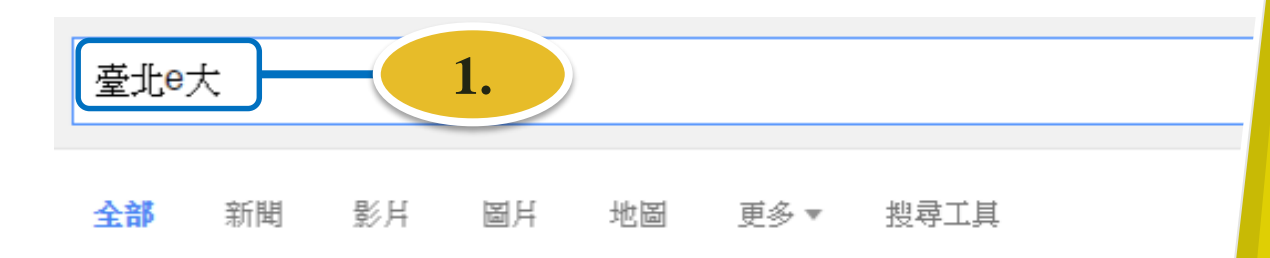

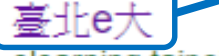

2.

#### elearning.taipei/ •

[2016/08/17] 105年度【e起分享樂學習】第3波-得獎名單; ○ [2016/08/17] 105年9 ... 臺北 的父親:88節快樂~; ○ [2016/07/29] 105年度【聰明學習e把罩】 ... 您已造訪這個網頁 2 次。上次造訪日期:2016/8/17

#### 臺北e大

1; 2017臺北世界大學運動會 2; 105年 度[...[2016/08/08]臺北 ...

#### 選課中心

第一頁 上一頁 12345678910 下一頁 最末頁. 批次報名. 聯合國反貪 ...

[志願服務]志工基礎教育訓練

#### 我的課程

目前在線人數:3600人.總》 133136173人.頁面路徑.我

#### 志願服務

志工督導訓練系列4-石泱イ 倫理議題、上課去、課程類

#### 關於我們

Step1. 瀏覽器搜尋「臺 北e大」 Step2. 點選進入 「首頁」

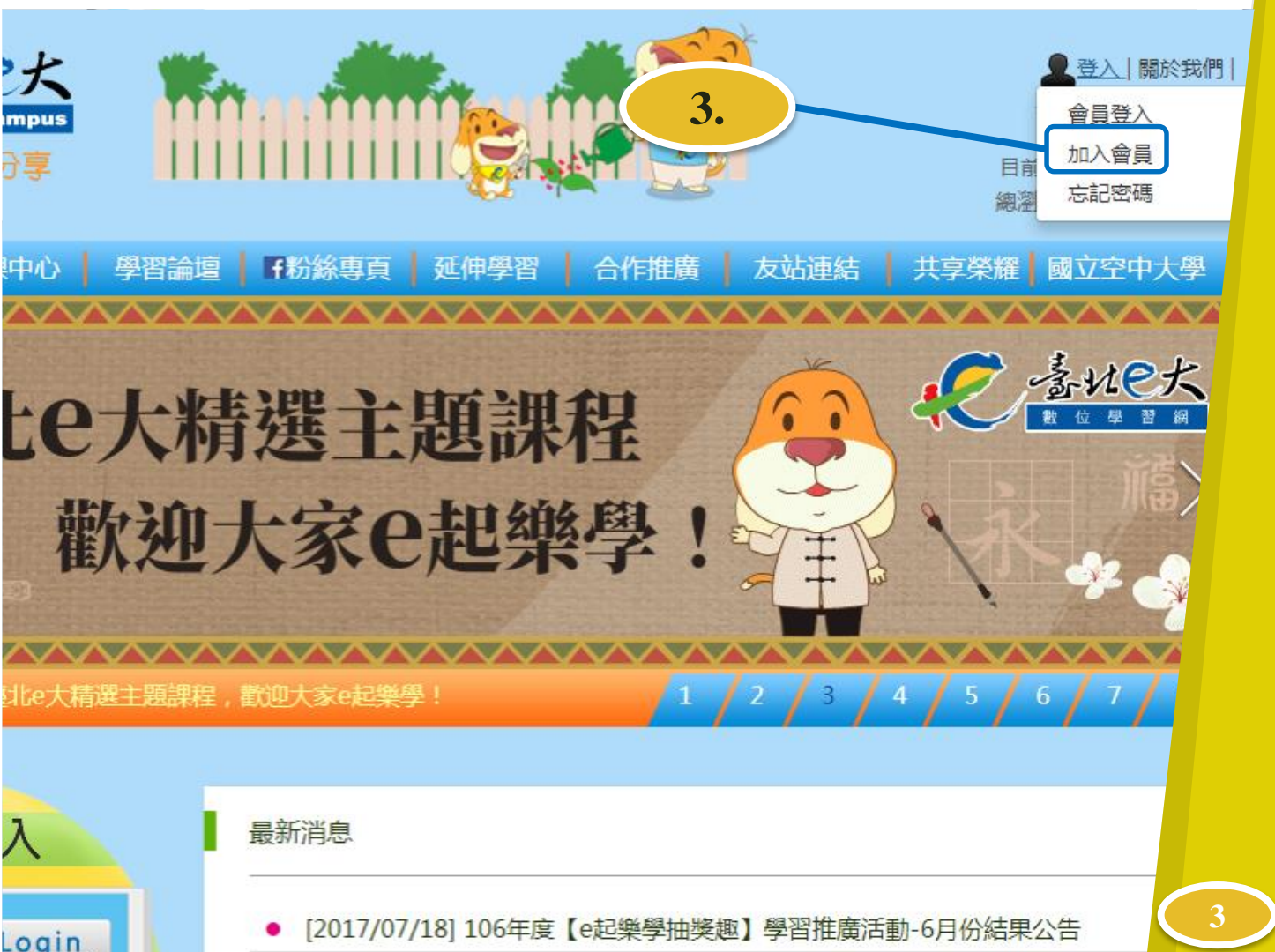

Step3. 點選 「加入會員」

申請方式分兩種: 一、 e-mail註冊, 請見Step4<u>a</u>.至 Step7<u>a</u>.

二、用手機號碼 註冊,請見 Step4<u>b</u>至Step7<u>b</u>

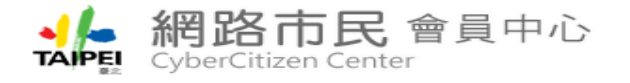

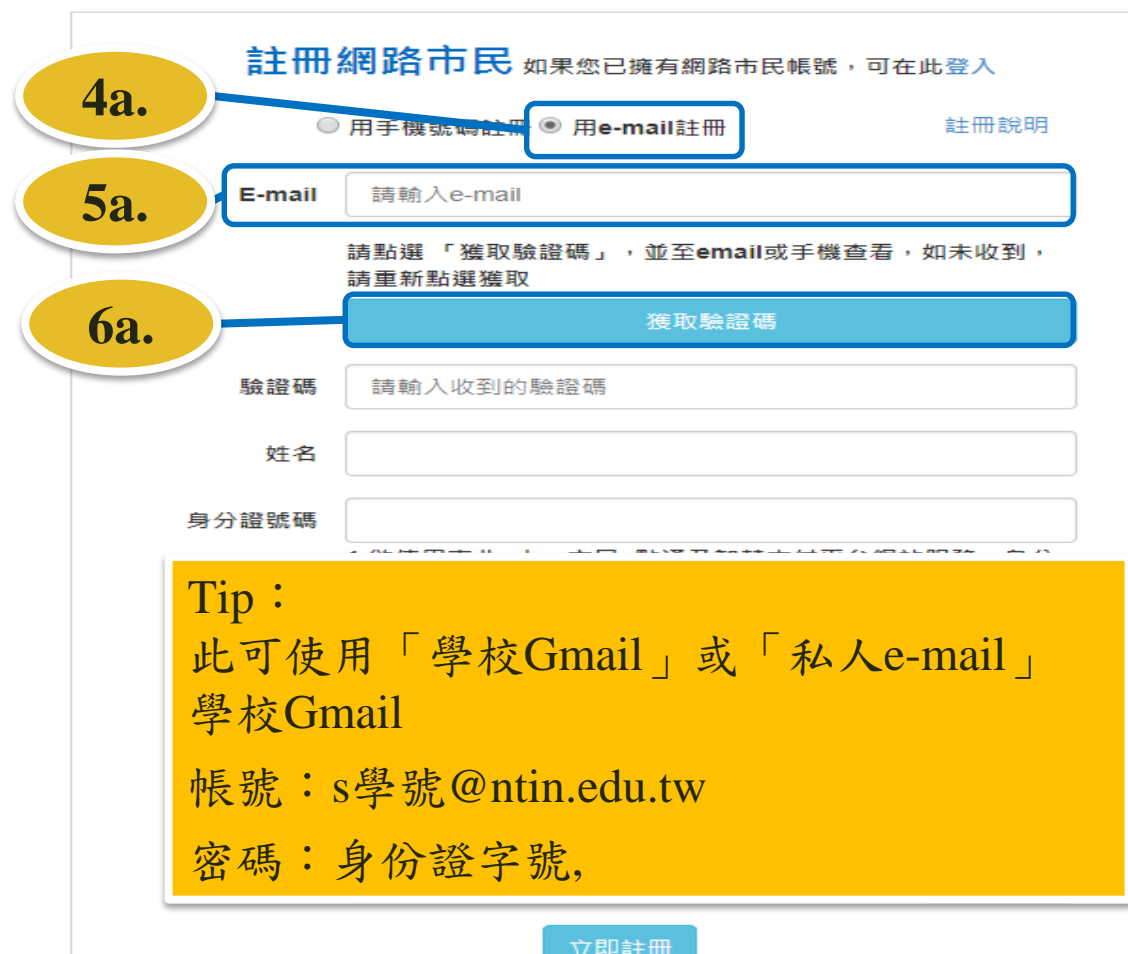

Step4a. 點選 「e-mail註冊」 Step5a. 輸入 <sup>r</sup>e-mail Step6a. 點選 「獲取驗證碼」, 並至e-mail收信

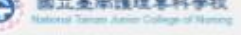

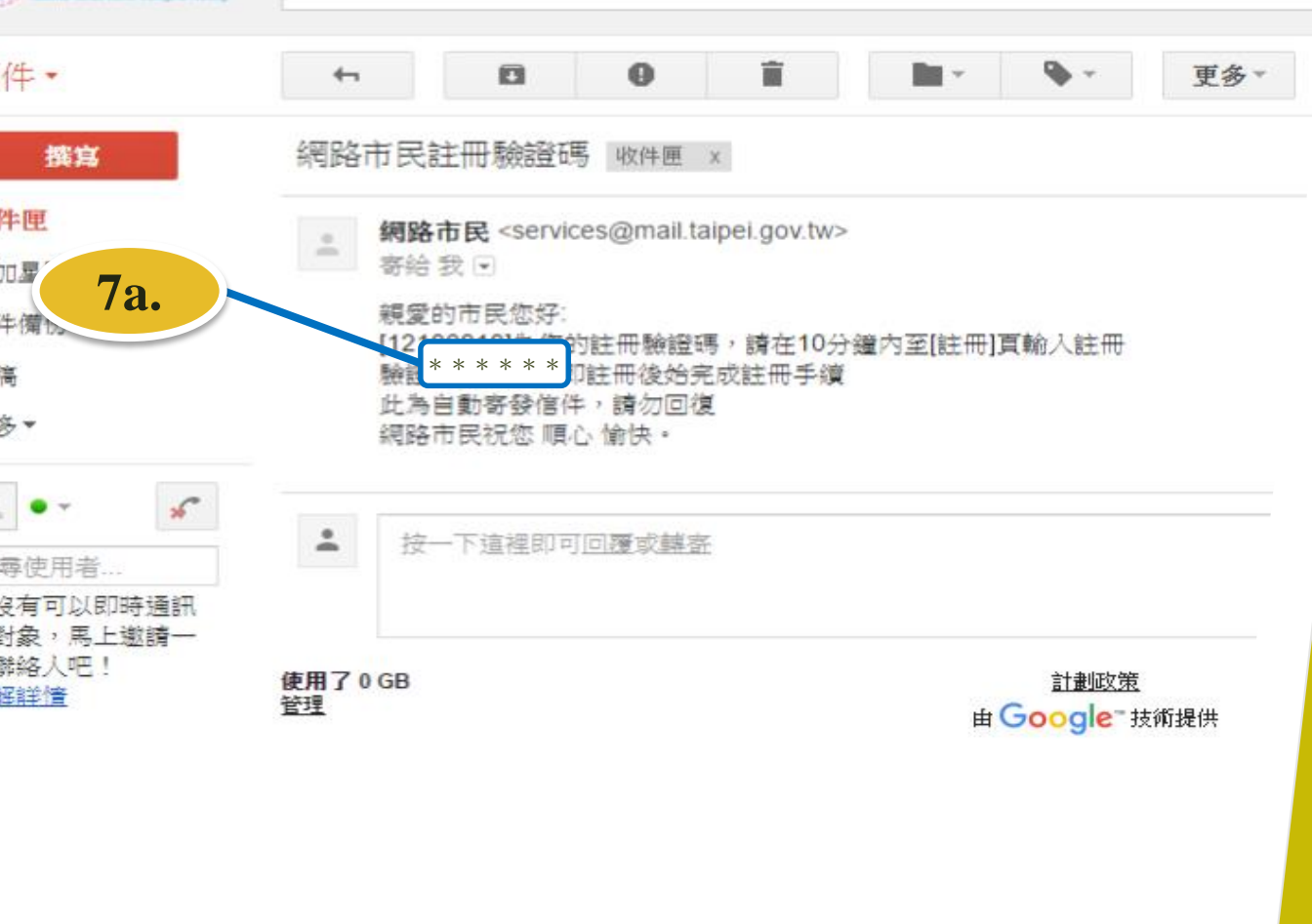

Step7a. 記下 「註冊驗證碼」

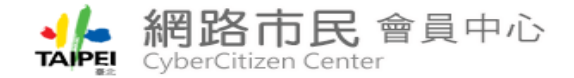

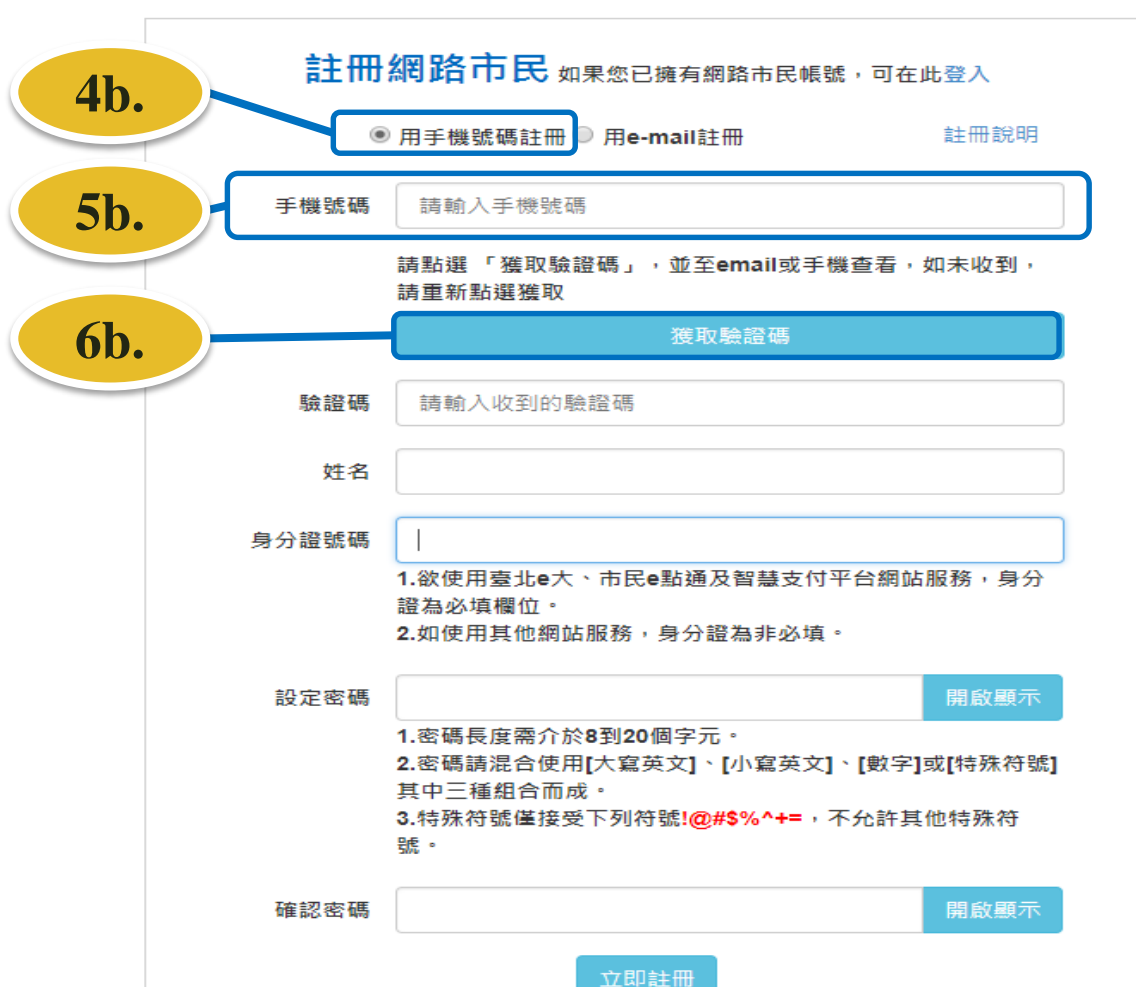

Step4b. 點選 「用手機號碼註 冊」 Step5b. 輸入 「手機號碼」 Step6b. 點選 「獲取驗證碼」, 並至手機簡訊中 查看

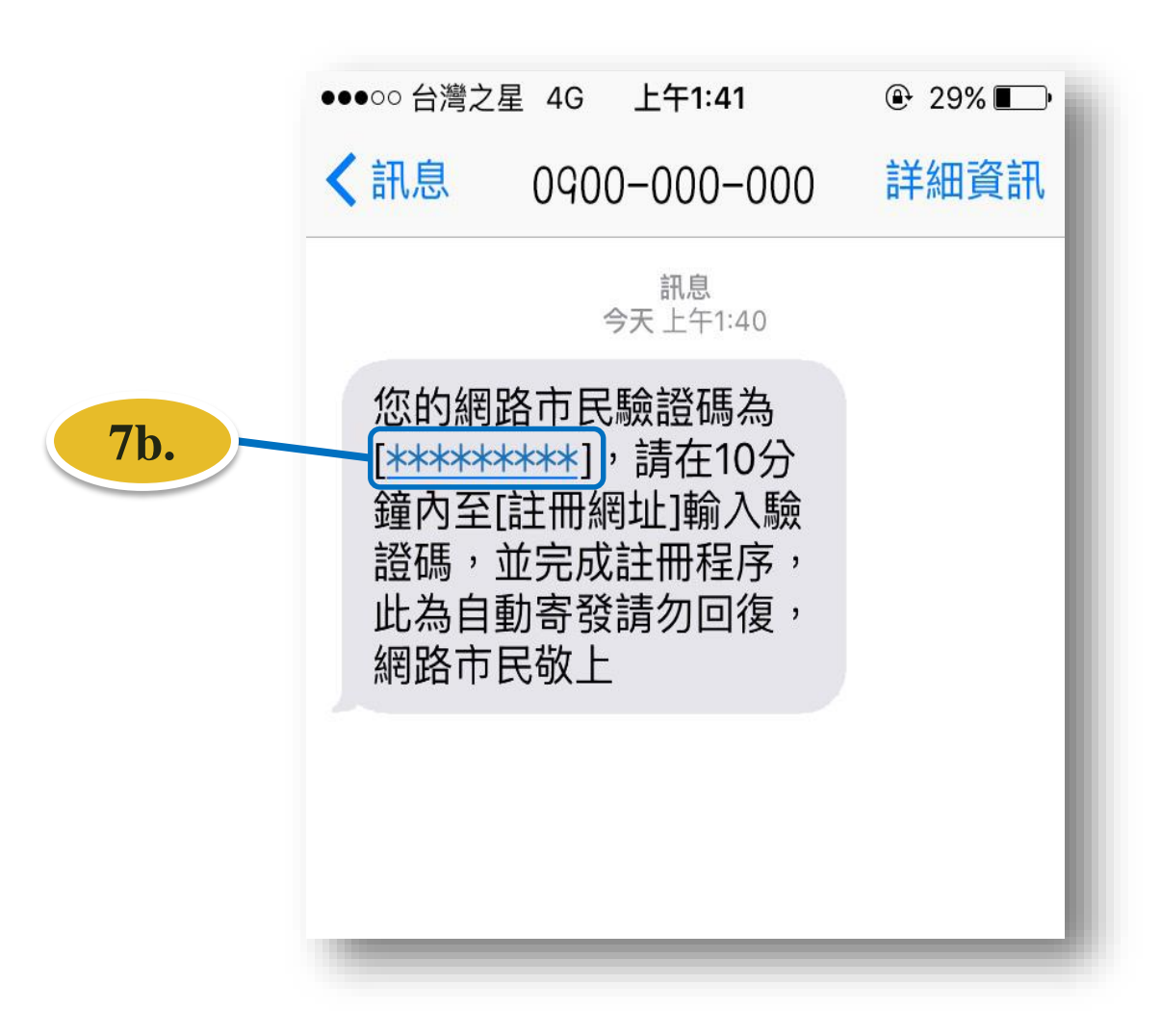

Step7b. 記下 「註冊驗證碼」

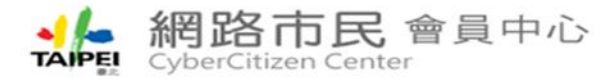

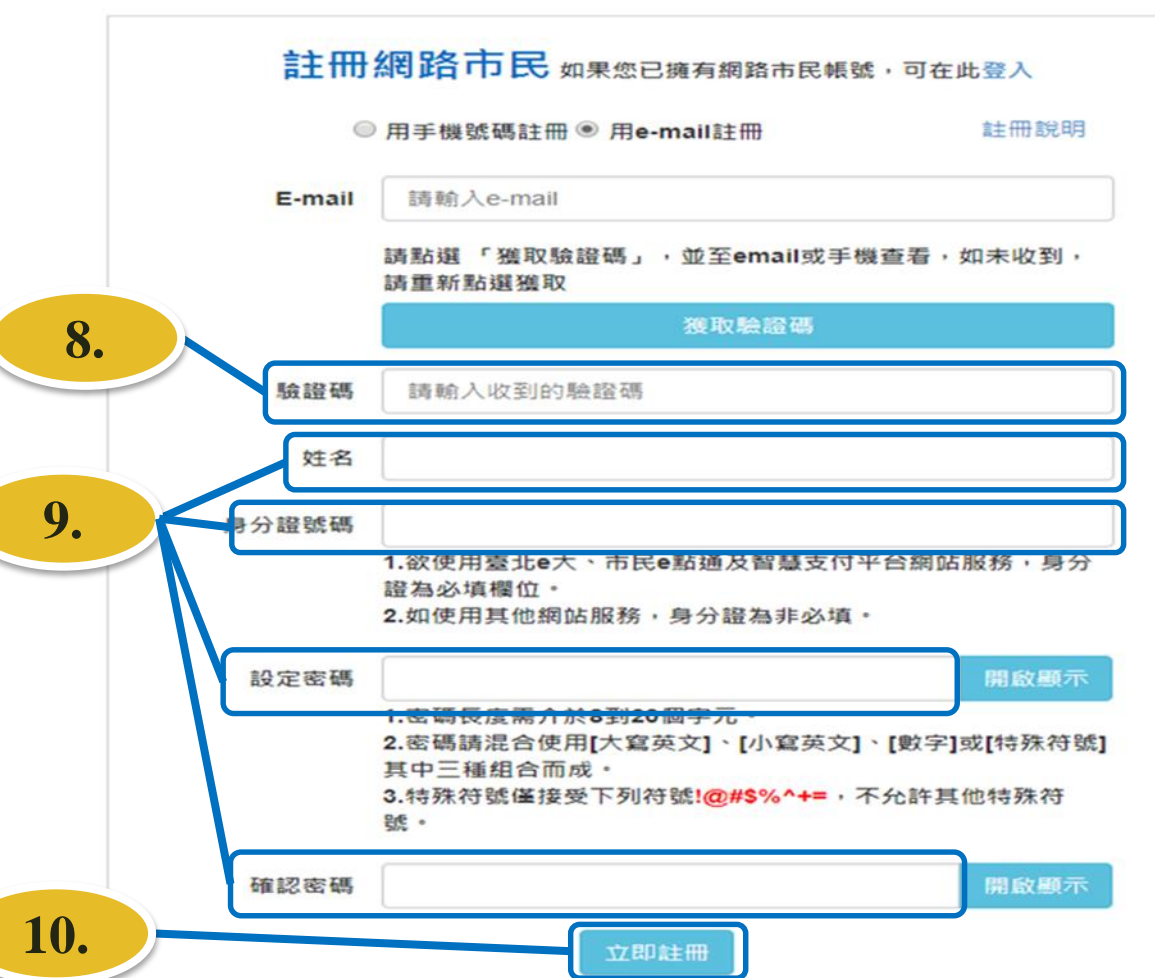

Step8. 輸入剛記下的 「註冊驗證碼」 Step9. 填寫「姓名」、 「身分證號碼」、 「設定密碼」 • 「確認密碼」 Step10. 完成以上步驟後, 點選「立即註冊」

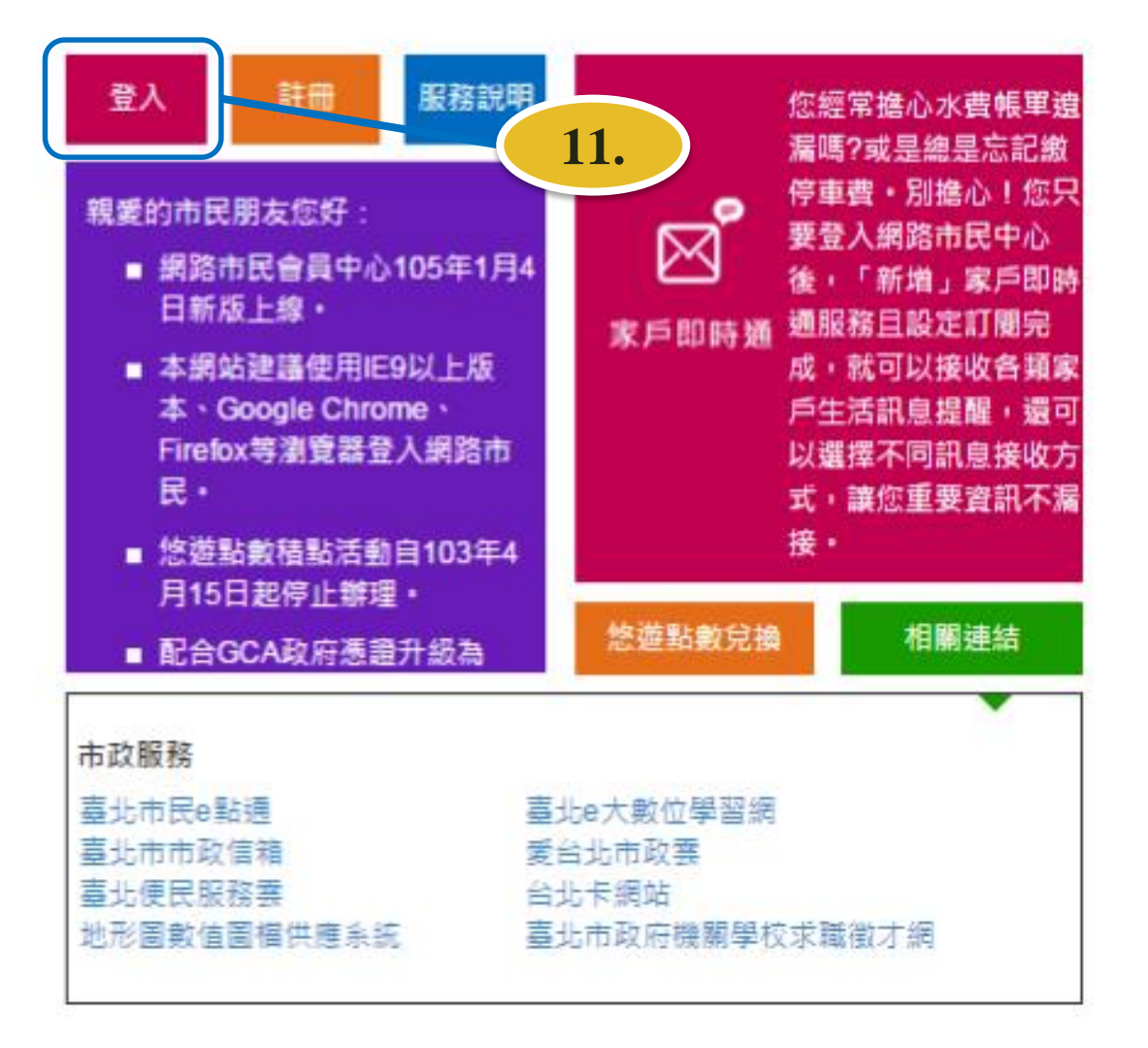

## Step11. 點選「登入」

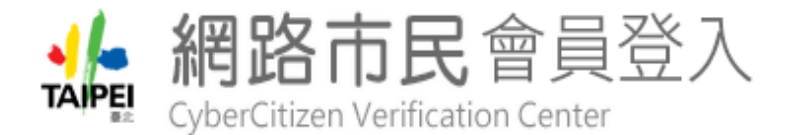

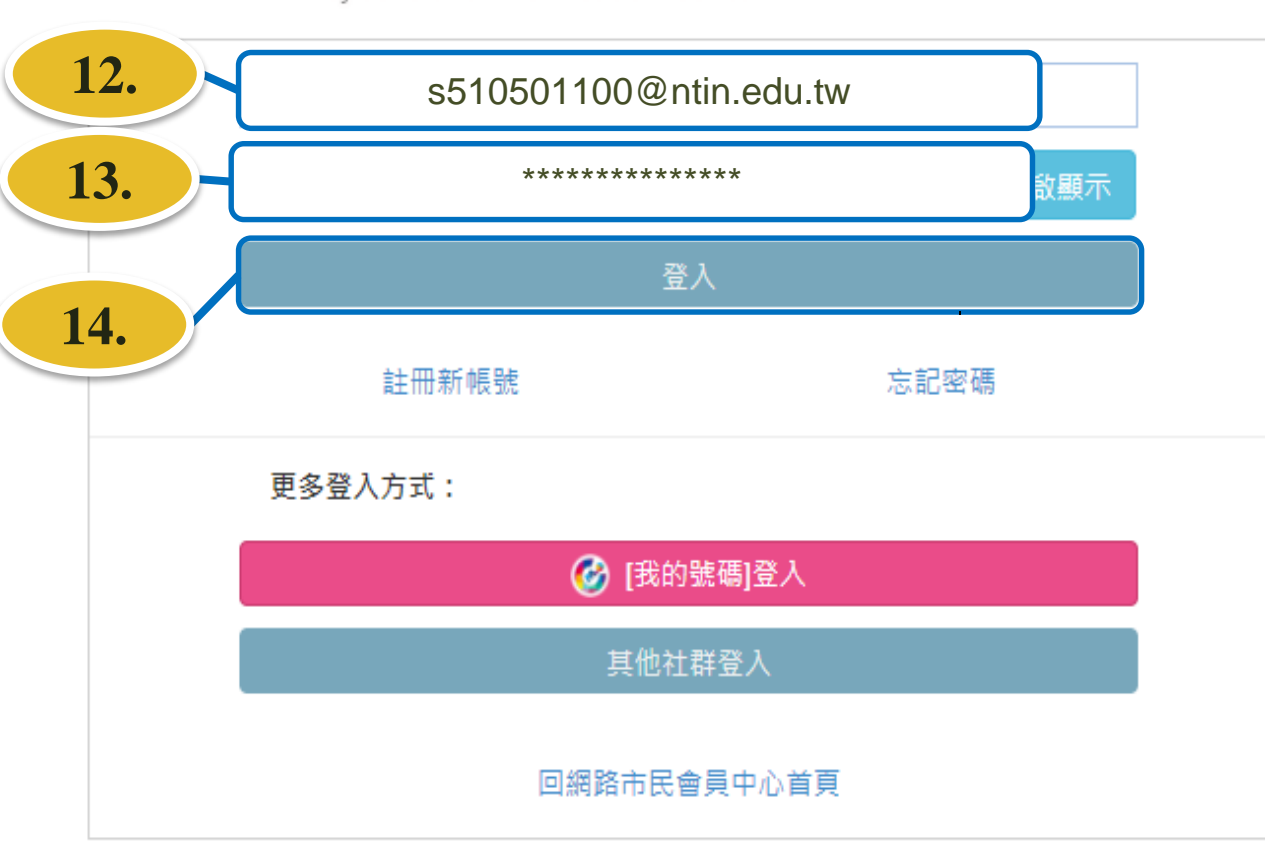

Step12. 輸入「帳號」 Step13 輸入「密碼」 Step14. 點選「登入」

您是否允許網路市民會員中心進行取得以下資訊:

- 姓名
- 手機號碼
- Email
- 身分證號碼
- 帳號
- 生日
- 住址
- 市話

#### 應用程式授權資料使用說明

親愛的網友,歡迎您使用網路市民登錄服務,當您點選「允許」後,網路市民會員中心系統將取得您的網路市民會員資料,並視為您已同意提供您的個人資料予網路市民會員中心系統依特定目的必要範圍內處理及利用;依據個人資料保護法等相關規定,臺北市

4. 個人資料利用之期間、對象、地區及方式:

(1)期間:永久保存,以便後續進行各式服務申請資格之檢核及提供相關便民服務資訊。

(2)對象:本府、受理申辦業務之機關。

(3)地區:所有蒐集之個人資料將於中華民國領域範圍內使用。

(4)方式:用於承辦民眾申辦之業務。

6 准合影響:您可以自由選擇是否允許網路市民會員中心系統存取您的個人資料,若您點選「不允許」,則網路市民所可加爾爾市民會員中心系統權取您的個人資料權限,但網路市民也將因此無法持續為您提供登錄服務,尚祈見諒。 二、如果您未滿18週歲,請在法定監護人的陪同下閱讀以上說明,並特別注意未成年人使用條款。

**九許**不允許

## Step15. 點選「允許」

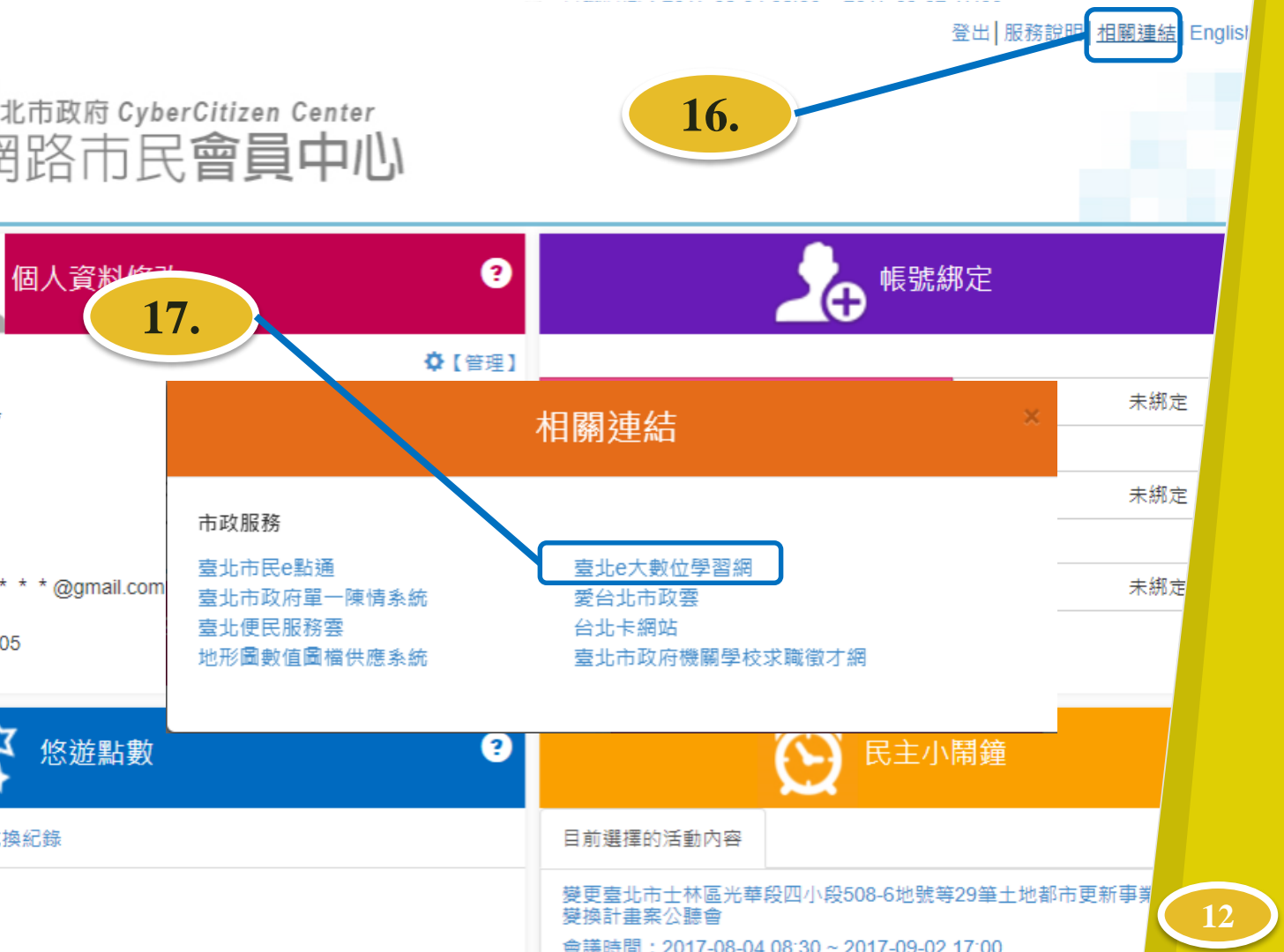

 Step16.

 於由上角處點選

 「相關連結」

 Step17.

 依上步驟會跳出

 相關連結視窗,

 點選「臺北 e 大

 數位學習網」

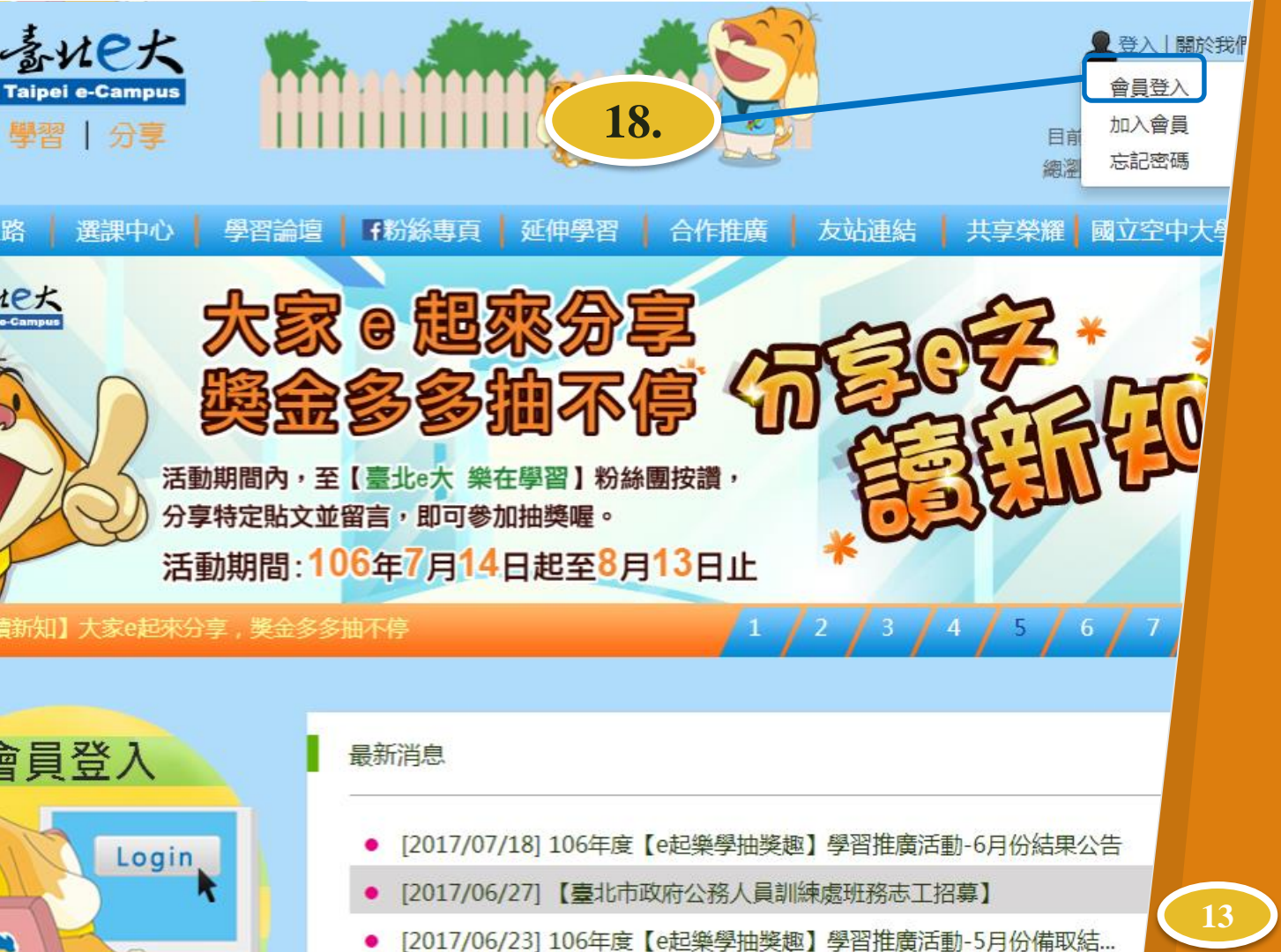

## Step18. 點選 「登入會員」

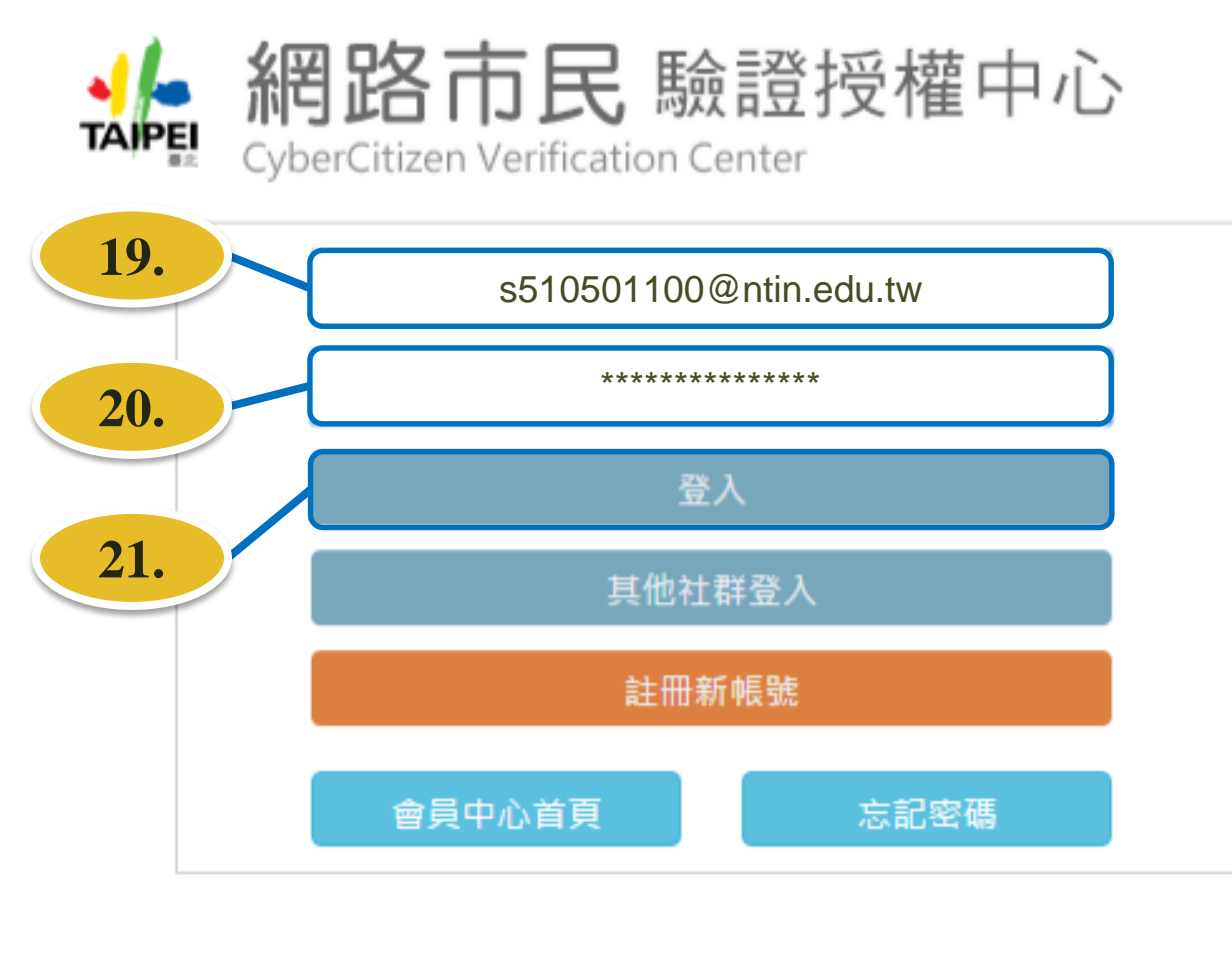

Step19. 輸入「帳號」 Step20. 輸入「密碼」 Step21. 點選「登入」

臺北市政府 | 隱私權及資訊安全政策 | 客服信箱

11008 臺北市信義區市府路1號 臺北市民當家熱線 1999(外縣市請撥 02-27208889)轉分機

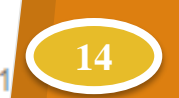

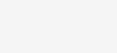

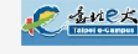

#### 您是否允許臺北e大數位學習網進行取得以下資訊:

- 姓名
- 手機號碼
- Email
- 身分證號碼
- 帳號
- 生日
- 住址

應用程式授權資料使用說明

·親愛的網友,歡迎您使用網路市民登錄服務,當您點選「允許」後,臺北e大數位學習網將取得您的網路市民會員資料,並視為您已同意提供您的個人資料予 亳北e大數位學習經依特定目的必要範圍內處理及利用;依據個人資料保護法業相關規定,亳北市政府(以下簡稱本府)有義務告知以下事項,請您於發錄臺北e 大數位學習網前務必詳閱,確認同意後再點選「允許」並同意網路市民提供您的個人資料予臺北e大數位學習網存取: 一、告知事項: 依據個人資料保護法等相關規定,明列以下告知事項: 1. 蒐集個人資料之機關:臺北市政府 2. 蒐集之目的(代號:002、090、157): (1) 登入網站所須之身分驗證。 (2) 公務人員及一般民眾終身學習與訓練進修。 (3) 網站使用者之客戶服務。 (4) 促進數位學習及終身學習成效有關之統計分析。 3. 個人資料之類別(代號: C001、C011): (1) 個人資料識別類:辨識個人之姓名、身分證字號、聯絡方式等。 (2) 個人描述類:年齡、性別、出生年月日等。 4. 個人資料利用之期間、對象、地區及方式: (1)期間:永久保存。 (2)對象:本府。 (3)地區:所有蒐集之個人資料將於中華民國領域範圍內使用。 (4)方式:用於數位學習及終身學習相關業務。 5. 你個人資料保護法第三條規定得行使之權利及方式:申請者於身分獲確認後,得向臺北e大數位學習網客服中心提出申請,以查詢、閱覽、製給複製本;或 補充/更正、請求停止蒐集、處理、利用或刪除個人資料內容。 不提供個人資料>權益影響: □□見否允許臺北e大數位學習網存取您的個人資料,若您點選「不允許」,則網路市民將停止臺北e大數位學習 網存取您個人資料之權限,作 等續為您提供登錢服務,尚祈見諒。 21. 以上說明,並特別注意未成年人使用條款。 二、如果您未滿20调歲, 讀 不允許

## Step22. 點選「允許」

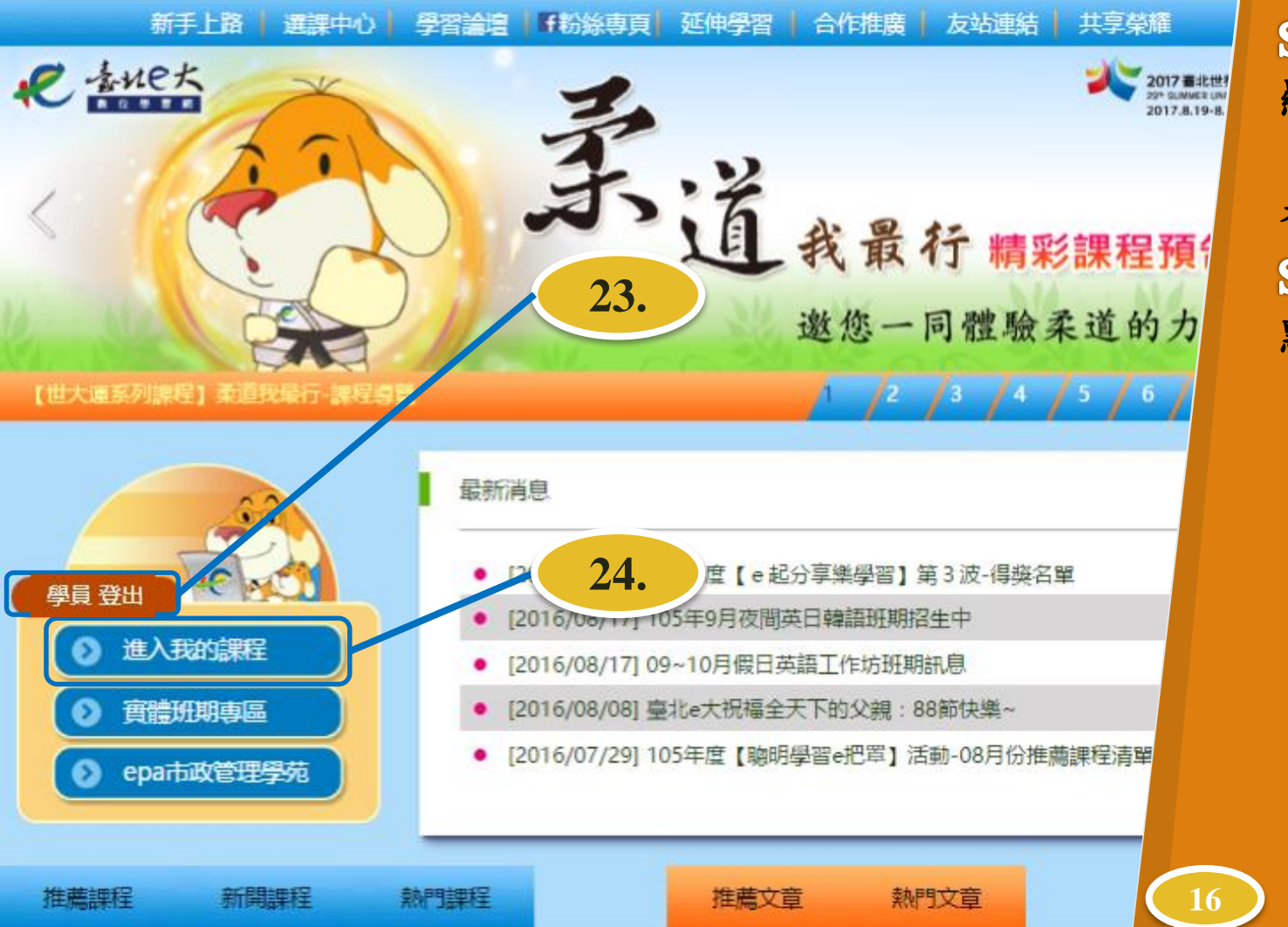

 Step23.

 顯示

 「學員」

 表示登入成功

 Step24.

 點選

 「進入我的課程」

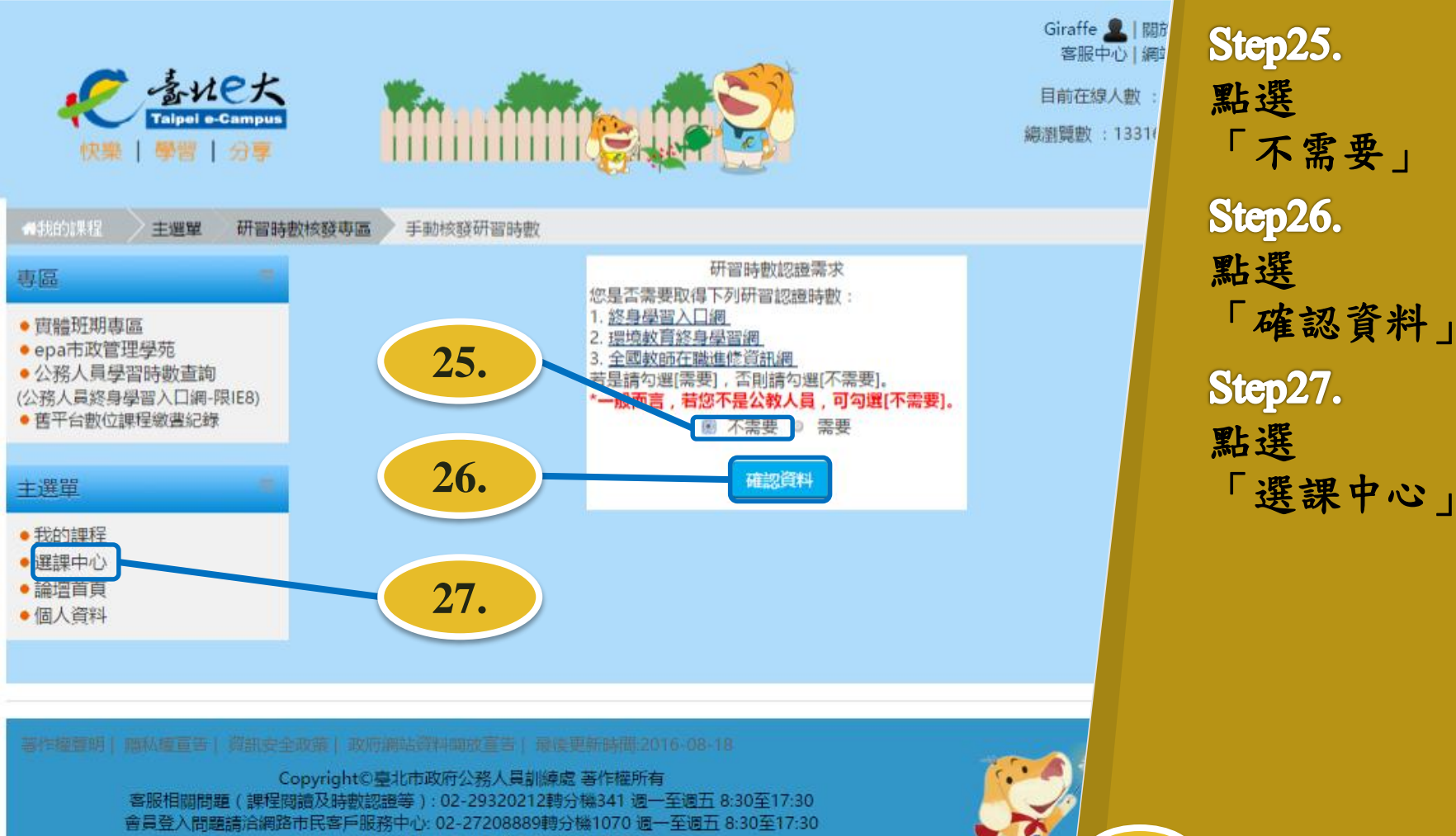

地址:11693臺北市文山區萬美街2段21巷20號

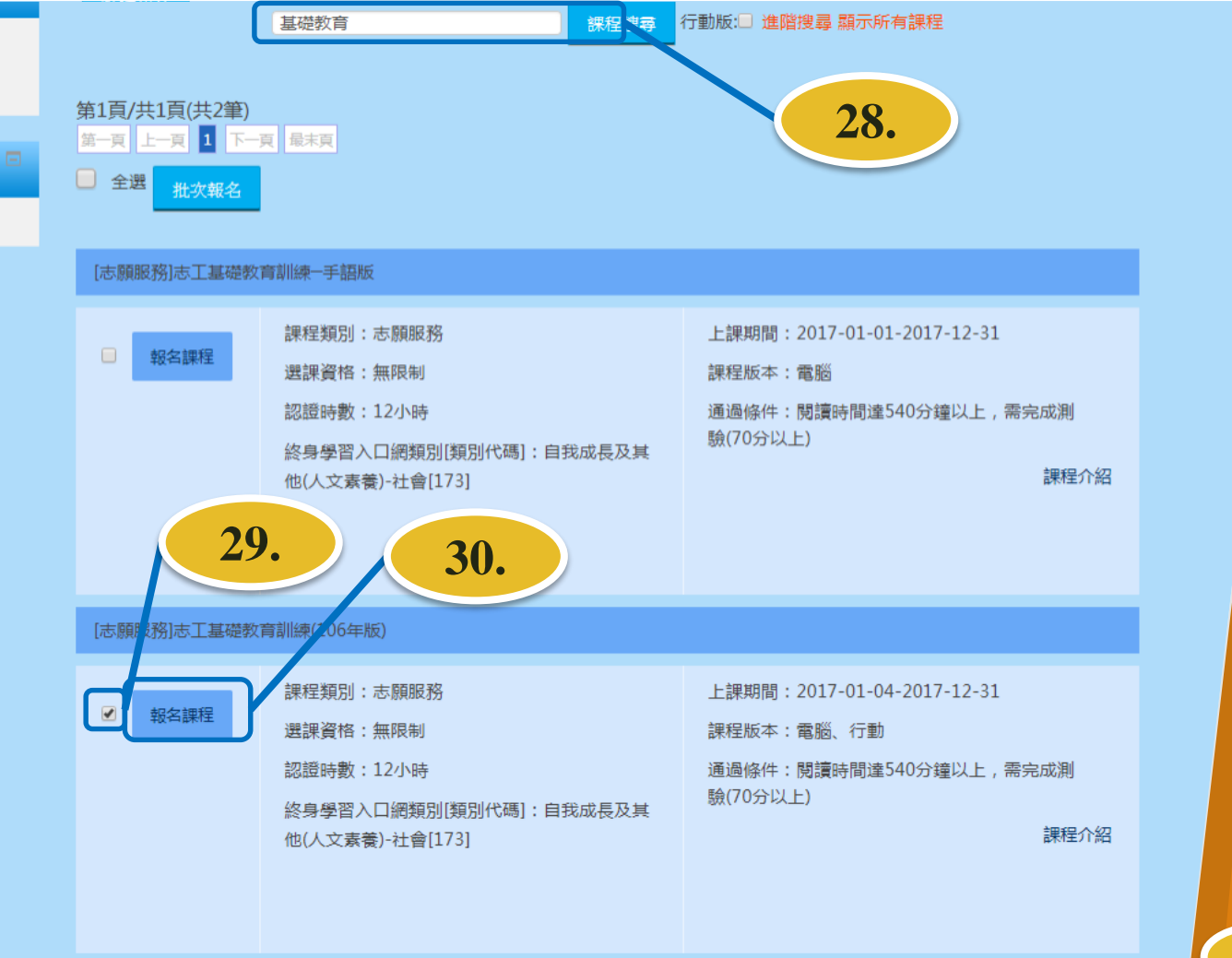

Step28. 搜尋 「基礎教育」 Step29. 選擇 「[志願服務]志工 基礎教育訓練, 認證時數12小時」 之課程,並勾選 Step30. 點選 「報名課程」

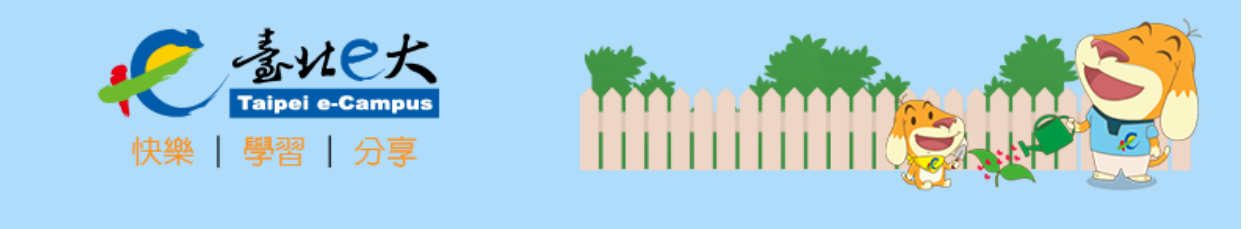

骨我的課程────

您的課程:

• [志願服務]志工基礎教育訓練(106年版)

選課中心

已報名成功

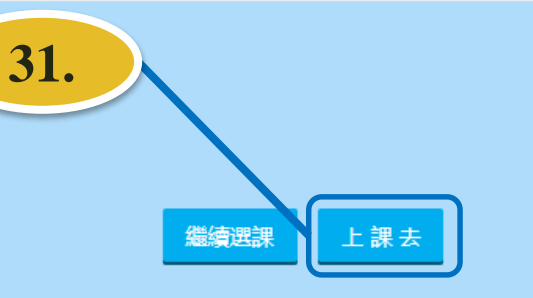

Step31. 點選 「上課去」

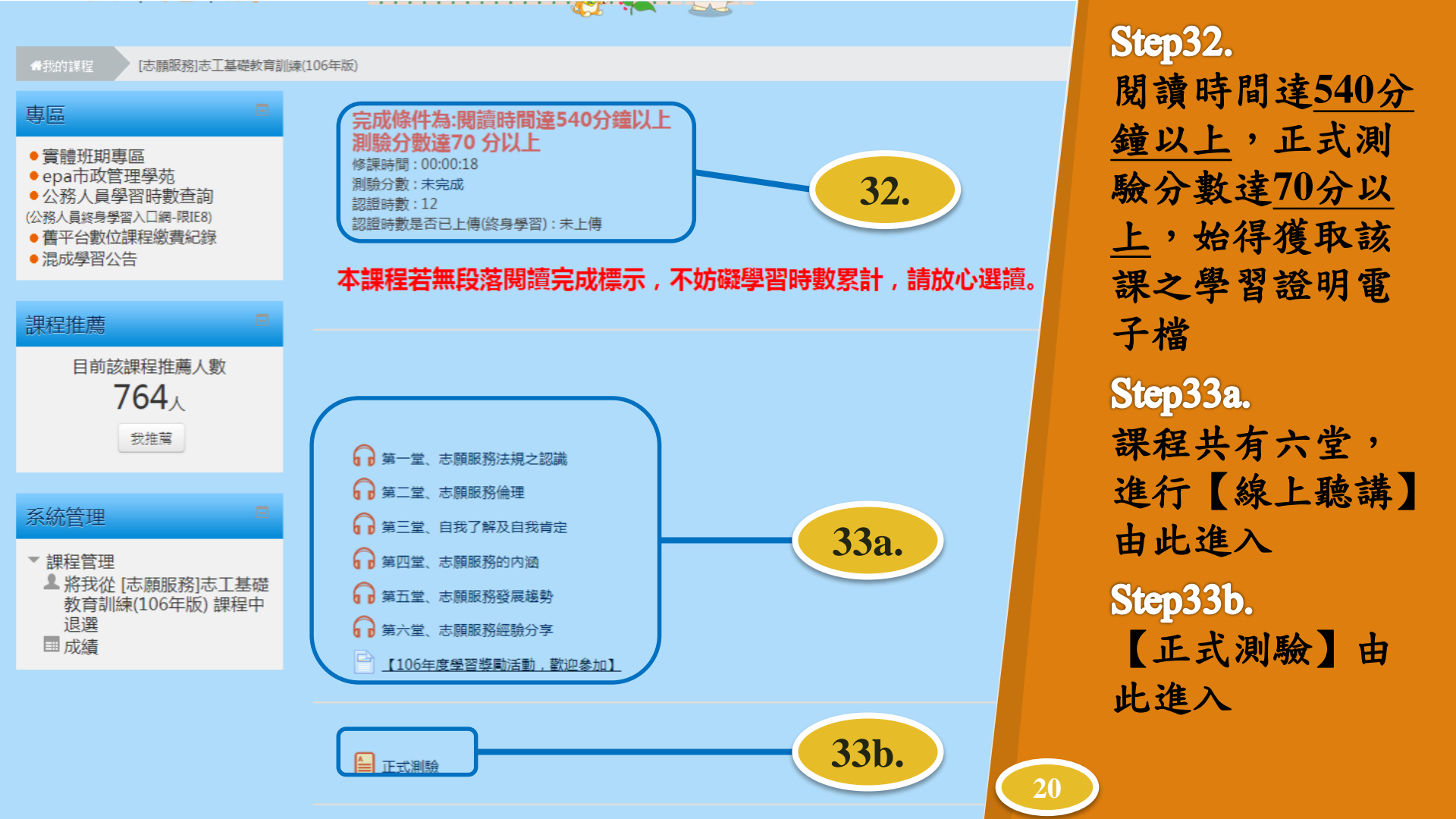

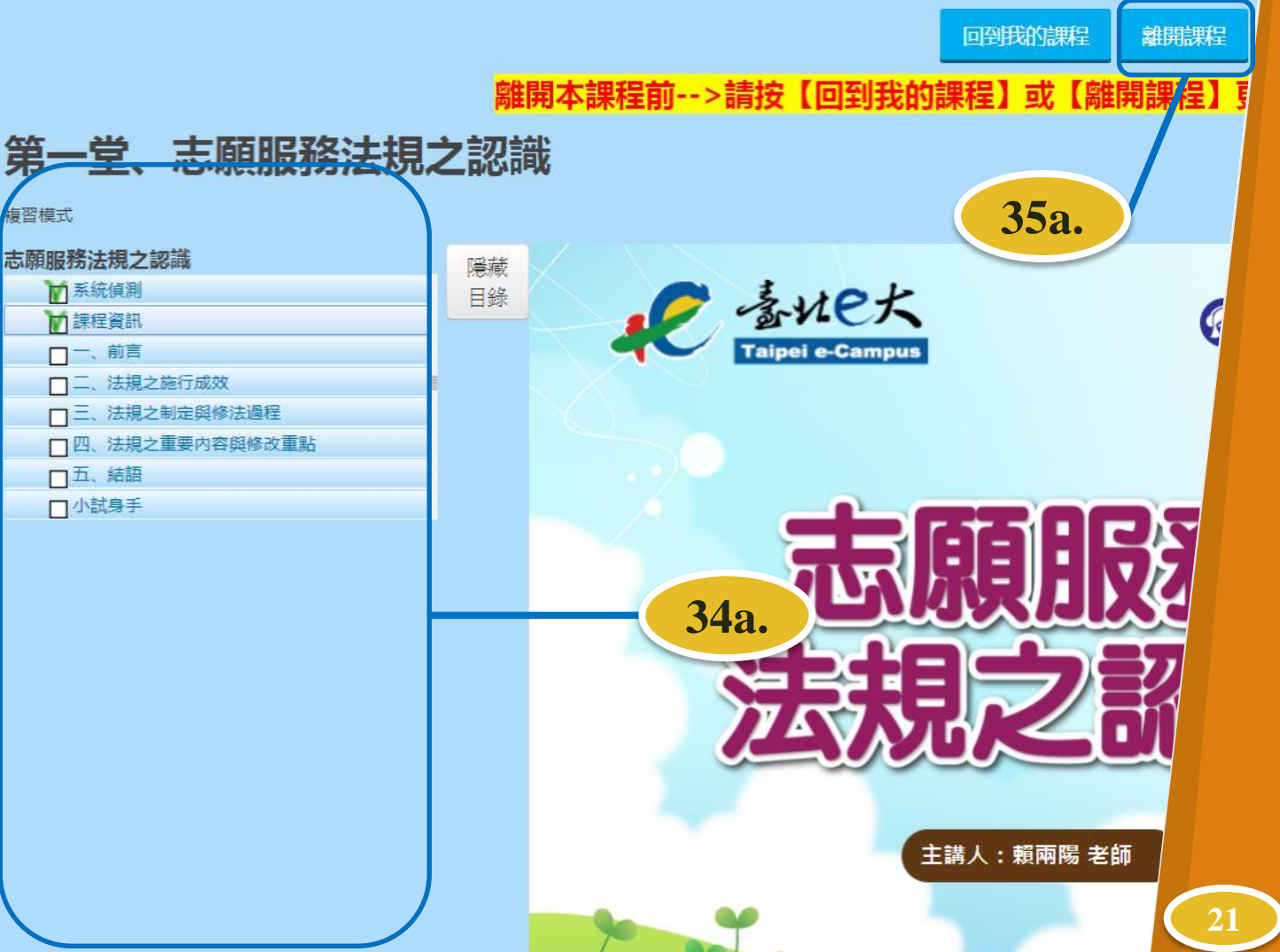

## Step34a. 此欄為各項課程 細項,點選即閱

細項,點選即閱 讀課程

## Step35a.

欲結束線上課程, 請務必點選 「離開課程」, 以記錄閱讀時數

| 遭班期専區<br>a市政管理學苑<br>務人員學習時數查詢  | 【正式測驗】<br>34b. 評分方式:最高分數<br>你的先前作答記錄摘要 |                                    |             |    |  |  |  |
|--------------------------------|----------------------------------------|------------------------------------|-------------|----|--|--|--|
| 人員終身学習人口網-1夜120)<br>平台數位課程繳選紀錄 | 作答數                                    | 作答狀態                               | 成績 / 100.00 | 復習 |  |  |  |
| <b>成學習公告</b>                   | 1                                      | 已經完成<br>已經提交2016年 08月 24日(三) 20:33 | 80.00       | 復習 |  |  |  |
| 管理                             | 2                                      | 已經完成<br>已經提交2016年 08月 24日(三) 20:35 | 80.00       | 復習 |  |  |  |
| 住官理                            | 3                                      | 已經完成<br>已經提交2016年 08月 24日(三) 20:37 | 90.00       | 復習 |  |  |  |
|                                | 4                                      | 已經完成<br>已經提交2016年 08月 24日(三) 20:40 | 90.00       | 復習 |  |  |  |
|                                | 5                                      | 已經完成<br>已經提交2016年 08月 24日(三) 20:41 | 100.00      | 復習 |  |  |  |
|                                | 6                                      | 進行中                                |             |    |  |  |  |

哥傳

(公)

素

Step34b. 此為每次作答的 細項表 評分方式: 採最高分测; 無時間限制; 可無限次作答; 測驗中可離開並 於下次繼續作答 Step35b. 點選 「開始作答/ 再测驗一次/ 繼續上一次作答」

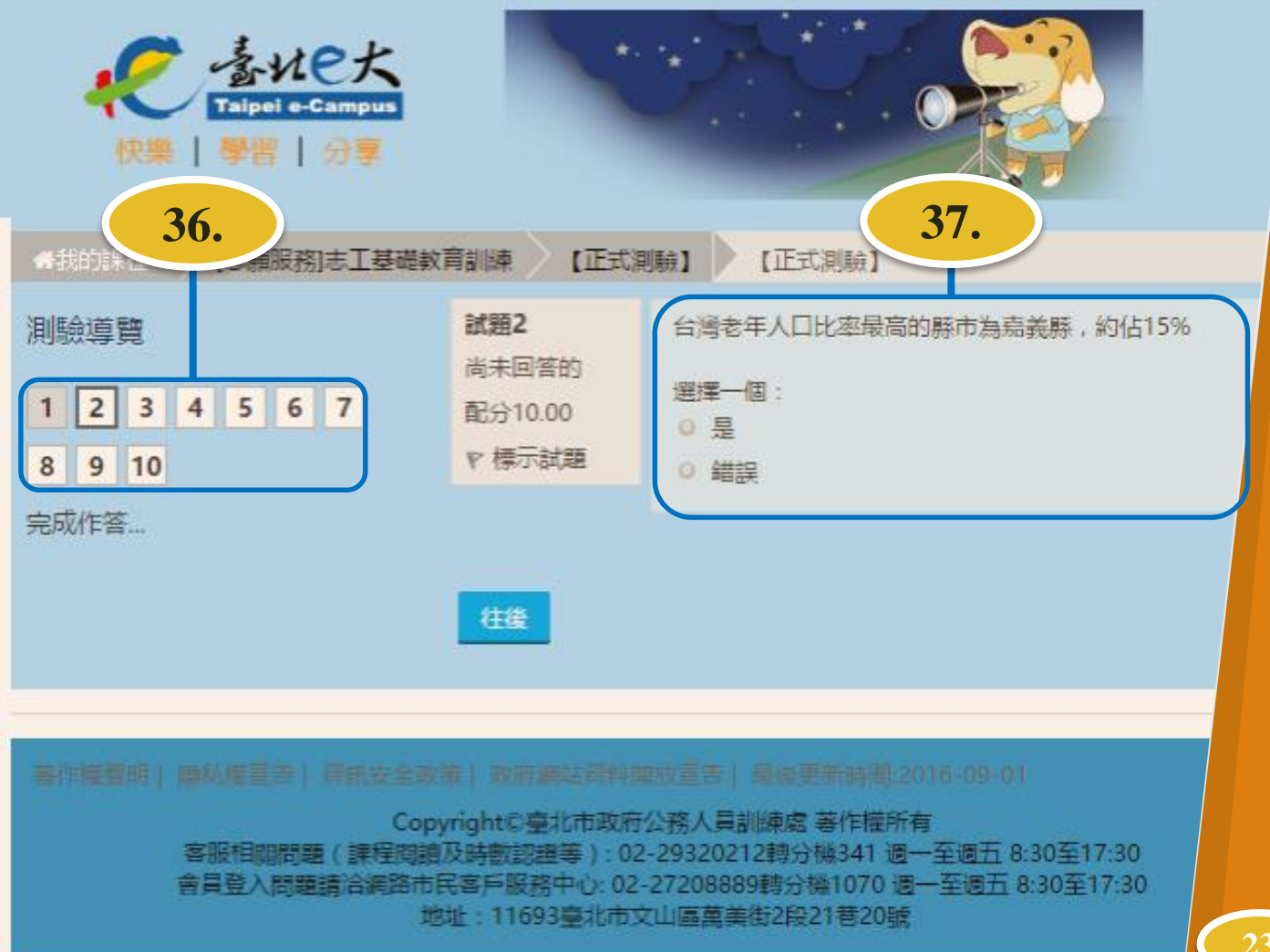

 Step36.

 測驗題數共十題;

 每題10分;

 題型皆為是非題

 Step37.

 作答完畢點選

 「往後」

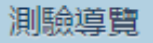

1 2 3 4 5 6 7 8 9 10

完成作答…

| 【正式測驗】 |
|--------|
|--------|

## 作答紀錄摘要

#### 試題 狀態

- 1 答案已儲存
- 2 答案已儲存
- 3 答案已儲存
- 4 答案已儲存
- 5 答案已儲存
- 6 答案已儲存
- 7 答案已儲存
- 8 答案已儲存
- 9 答案已儲存
- 10 答案已儲存

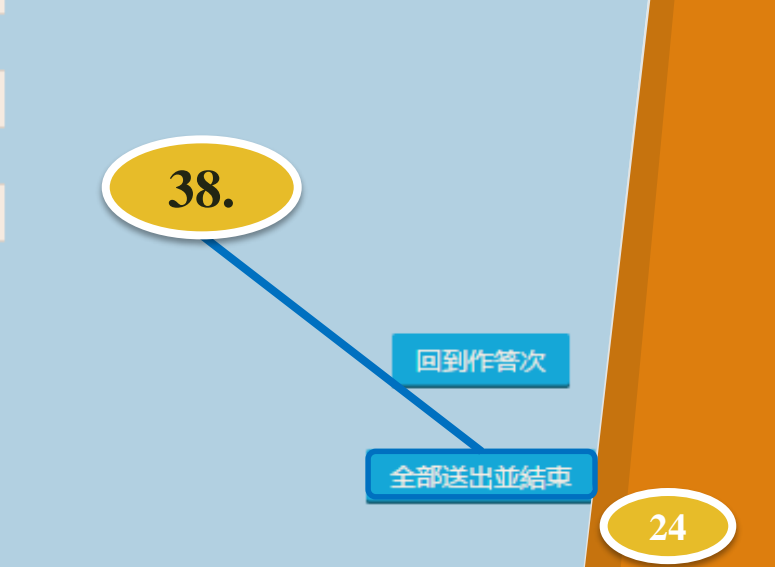

# Step38. 點選 「全部送出並結束」

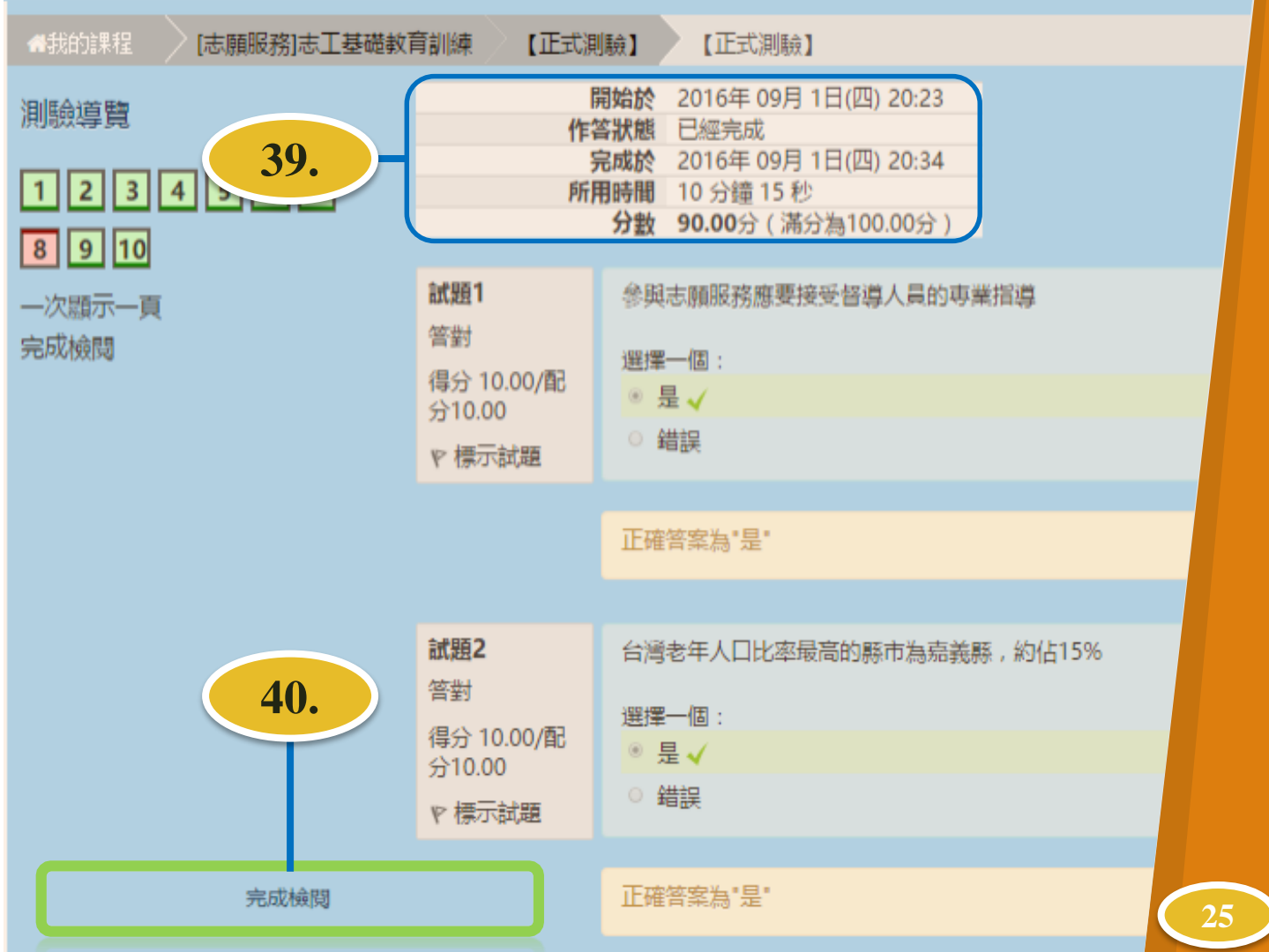

 Step39.

 此為作答細項,

 可由此查看分數

 Step40.

 滑動網頁卷軸至

 頁底,點選

 「完成檢閱」

|                                                         | 本<br>た<br>本<br>た<br>た<br>本<br>た<br>た<br>大<br>本<br>た<br>大<br>下<br>alpel e-Campus<br>秋<br>の<br>大<br>、<br>、<br>本<br>の<br>の<br>の<br>の<br>の<br>の<br>の<br>の<br>の<br>の<br>の<br>の<br>の |                        |                                    |             |    |  |  |
|---------------------------------------------------------|----------------------------------------------------------------------------------------------------|------------------------|------------------------------------|-------------|----|--|--|
|                                                         | #我的課程 で 理認務がに                                                                                                    | 41.                    | 【正式測驗】 【正式測驗】                      |             |    |  |  |
|                                                         | 専區                                                                                                    | (IE:                   | <b>北測驗】</b>                        |             |    |  |  |
| •                                                       | 實體班期專區<br>epa市政管理學苑<br>公務人員學習時數查詢<br>公務人員終身學習入□網-限IE8)                                                                                                    | 靜分方式:最高分<br>你的先前作答記錄摘要 |                                    |             |    |  |  |
|                                                         | <ul> <li>         ・         ・         ・</li></ul>                                                                                                    | 作答數                    | 作答狀態                               | 成績 / 100.00 | 復習 |  |  |
| <ul> <li>混成学習公告</li> <li>系統管理</li> <li>)課程管理</li> </ul> |                                                                                                    | 1                      | 已經完成<br>已經提交2016年 08月 24日(三) 20:33 | 80.00       | 復習 |  |  |
|                                                         | 系統管理                                                                                                    | 2                      | 已經完成<br>已經提交2016年 08月 24日(三) 20:35 | 80.00       | 復習 |  |  |
|                                                         | 課柱官垟                                                                                                    | 3                      | 已經完成<br>已經提交2016年 08月 24日(三) 20:37 | 90.00       | 復習 |  |  |
|                                                         |                                                                                                    | 4                      | 已經完成<br>已經提交2016年 08月 24日(三) 20:40 | 90.00       | 復習 |  |  |
|                                                         |                                                                                                    | 5                      | 已經完成<br>已經提交2016年 08月 24日(三) 20:41 | 100.00      | 復習 |  |  |
|                                                         |                                                                                                    | 6                      | 已經完成                               | 90.00       | 復習 |  |  |

## Step41. 點選 「我的課程」

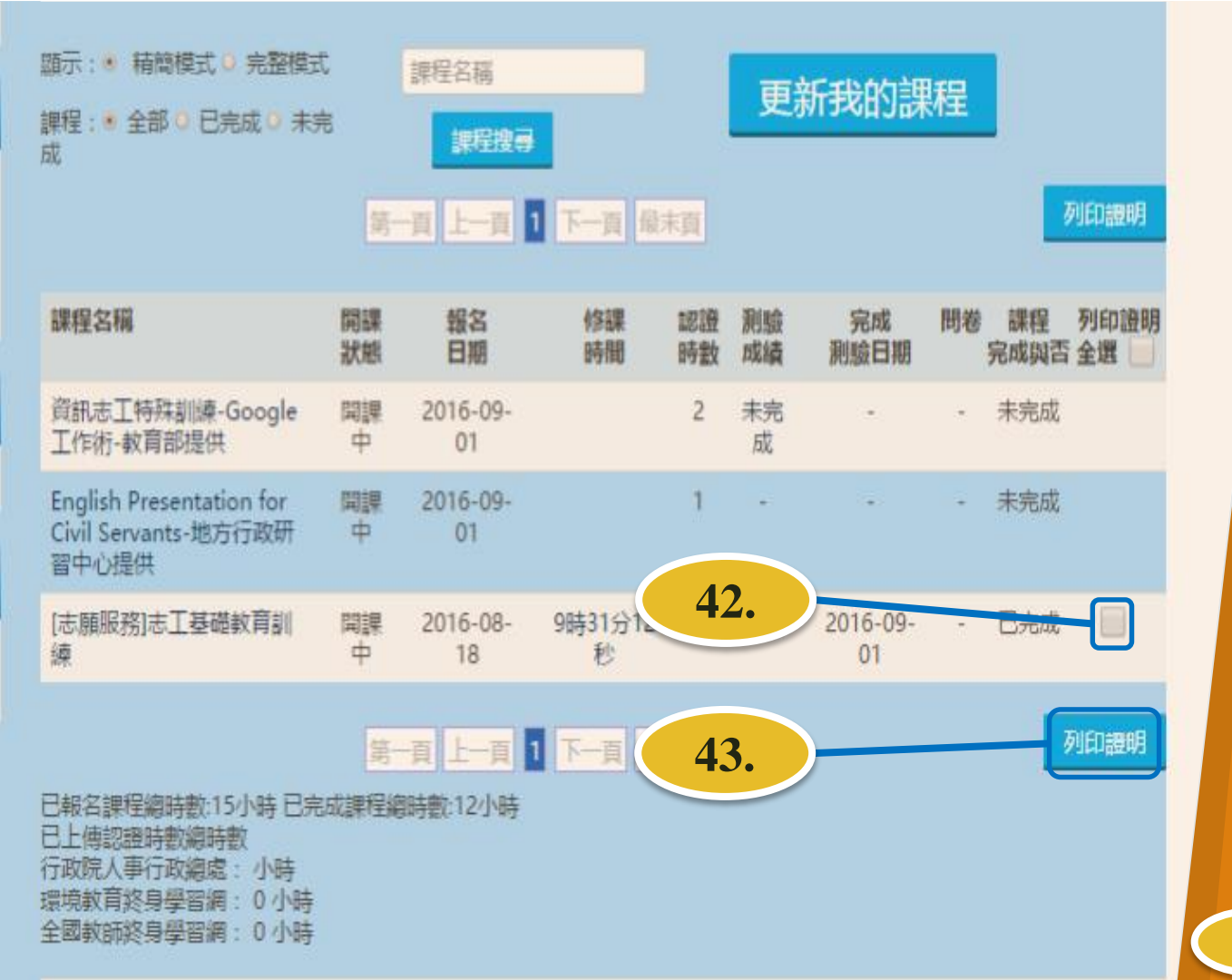

 Step42.

 勾選「☑」

 欲列印的證明書

 電子檔

 Step43.

 點選「列印證明」

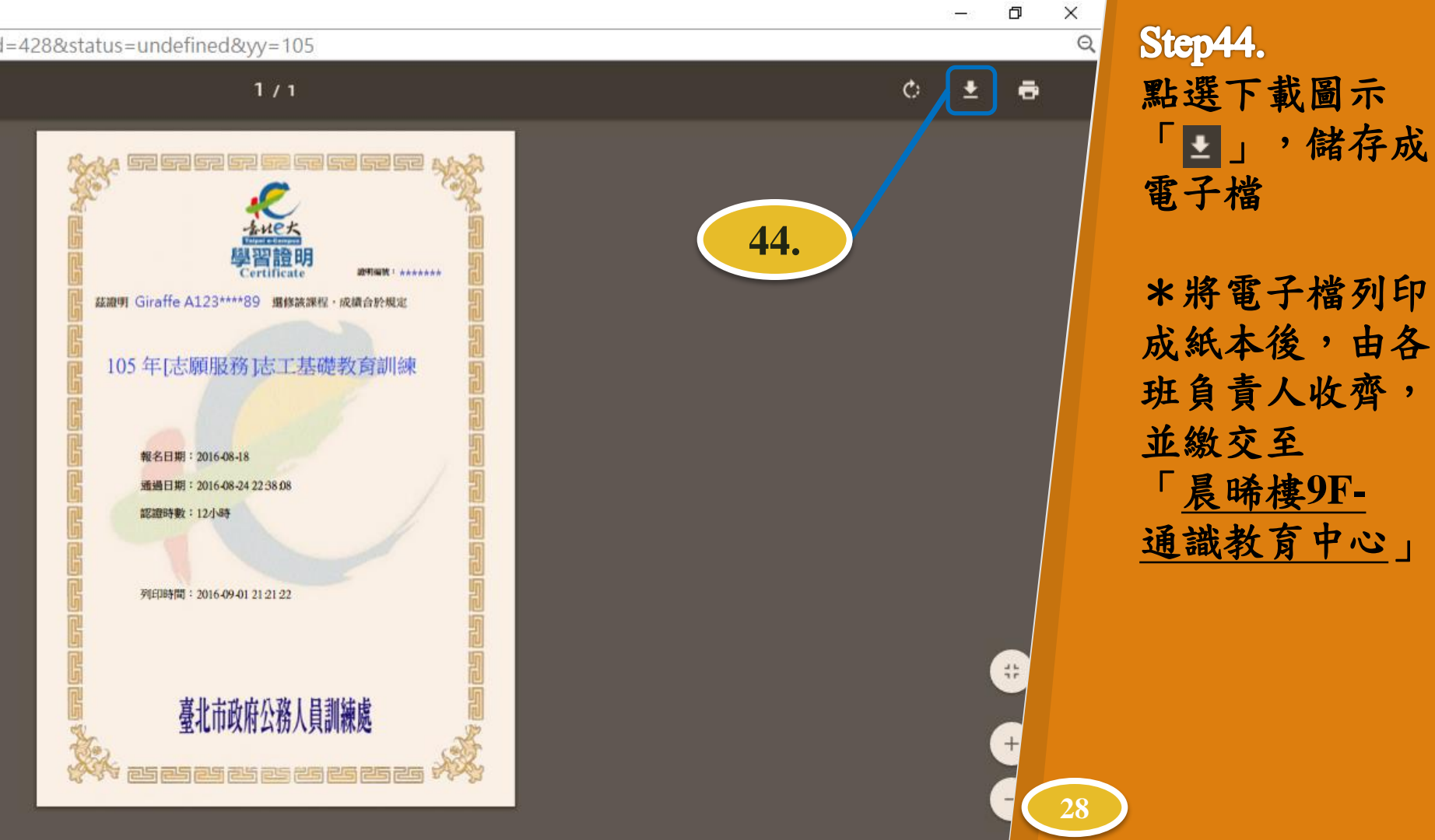

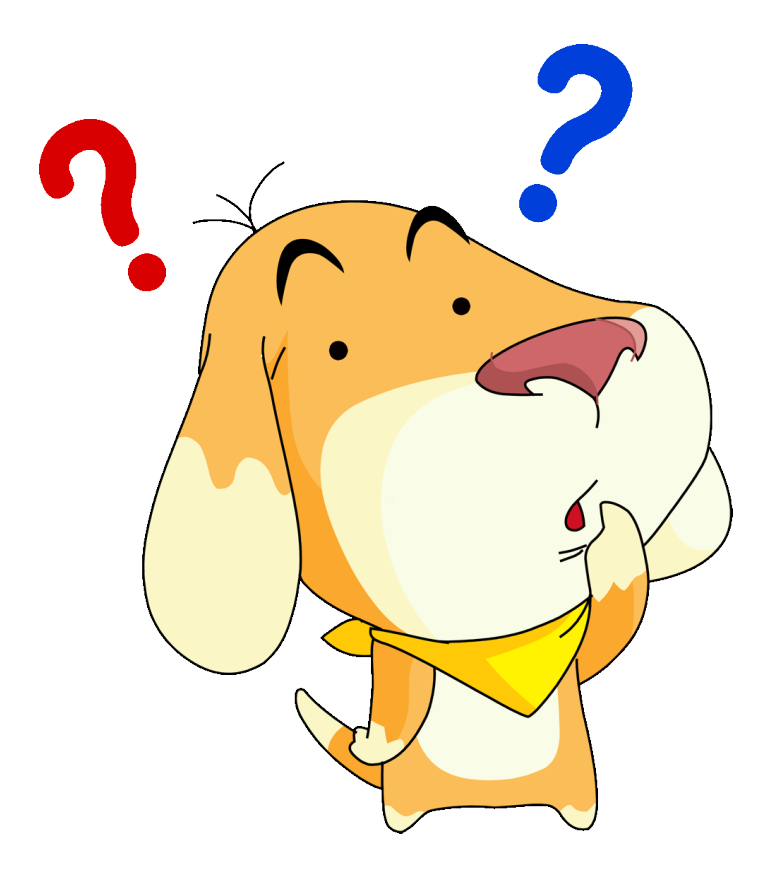

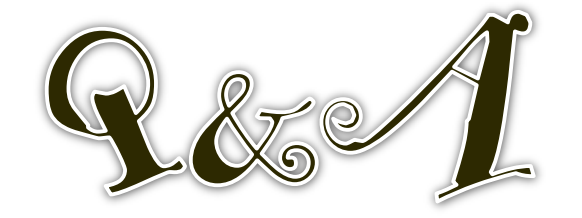

<u>如欲申請註冊臺北e大會員,申請人應提供本人正確個人資料(包含身份證字號),</u> <u>以避免影響權益或相關學習紀錄;所有資訊由臺北e大依據個資法保密,僅供業務參考</u> 使用,非經本人書面同意不會變更或刪除。

## Q.無法登入會員?

(1)如欲申請註冊臺北e大會員,申請人應提供本人正確個人資料(包含身份證字號), 以免影響權益或相關學習紀錄。

(2)由於臺北e大的會員資料是儲存於「網路市民中心」,故當您要<u>加入會員、填寫身</u> <u>分證字號、忘記帳號密碼或修改個人資料</u>等相關帳密問題,須請您電洽網路市民中心 並請您與客服人員說明您的帳號狀態為何,以協助您將此故障問題排除。

(3)臺北市民當家熱線『網路市民』: 1999(外縣市請撥02-27208889)轉分機1070 網路市民會員中心: <u>https://citizen.taipei/MP.aspx</u>

### Q.為什麼我登入後還會一直被轉至網路市民?

如欲<u>申請註冊臺北e大會員</u>,申請人應提供本人正確個人資料(包含身份證字號), 須請您回到網路市民

會員中心填寫您正確的身分證字號,以確保您的時數及認證等資料能被正確紀錄。

## Q.我的帳號、密碼明明正確,為什麼一直無法登入成功?

請您輸入密碼時,注意輸入法狀態及大小寫區別,若非英數字狀態,您所輸入的 密碼將無法正確顯示。